# **Application Note: 221**

**Using CMSIS-DSP Algorithms with RTX** 

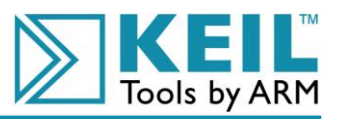

### Abstract

This Application Note describes the development of a digital filter for an analog input signal using the CMSIS-DSP Library and the RTX-RTOS. The application, designed for an NXP LPC1768 device, can be tested with the  $\mu$ Vision Simulator and the Logic Analyzer. Due to the CMSIS layer, the application can be ported easily to other Cortex-M3 or Cortex-M4 processor-based devices.

### Contents

| Abstract                                        | 1 |
|-------------------------------------------------|---|
| Introduction                                    | 1 |
| Prerequisites                                   | 2 |
| Program Implementation                          | 2 |
| Port the Filter Coefficients to the Application | 3 |
| DSP Processing                                  | 3 |
| Debug the Application                           | 6 |
| Conclusion                                      | 7 |
| Revision History                                | 8 |

### Introduction

The program example of this Application Note implements a lowpass filter using the DSP block processing mode. Incoming analog signals are converted by the A/D peripheral and are collected into data blocks. These data blocks are queued in RTOS messages, which are sent to a mailbox. These mailbox messages are read by an RTOS task. The task executes the filter algorithm and queues the processed data in RTOS messages, which are sent to a second mailbox. The message data from this second mailbox are then converted back to an analog signal by the D/A peripheral. The RTOS message and mailbox system coordinates the flow of the data blocks through an Interrupt Service Routine (ISR). The CMSIS-DSP Library provides the filter algorithm used in the RTOS task. Since this example application uses the DSP block processing mode, the output signal gets delayed by a few milliseconds.

The application example uses the Keil RTX-RTOS, because this RTOS supports message passing and memory pools that interface between tasks and ISRs. The Keil RTX-RTOS is part of the Keil MDK-ARM Microcontroller Development Kit.

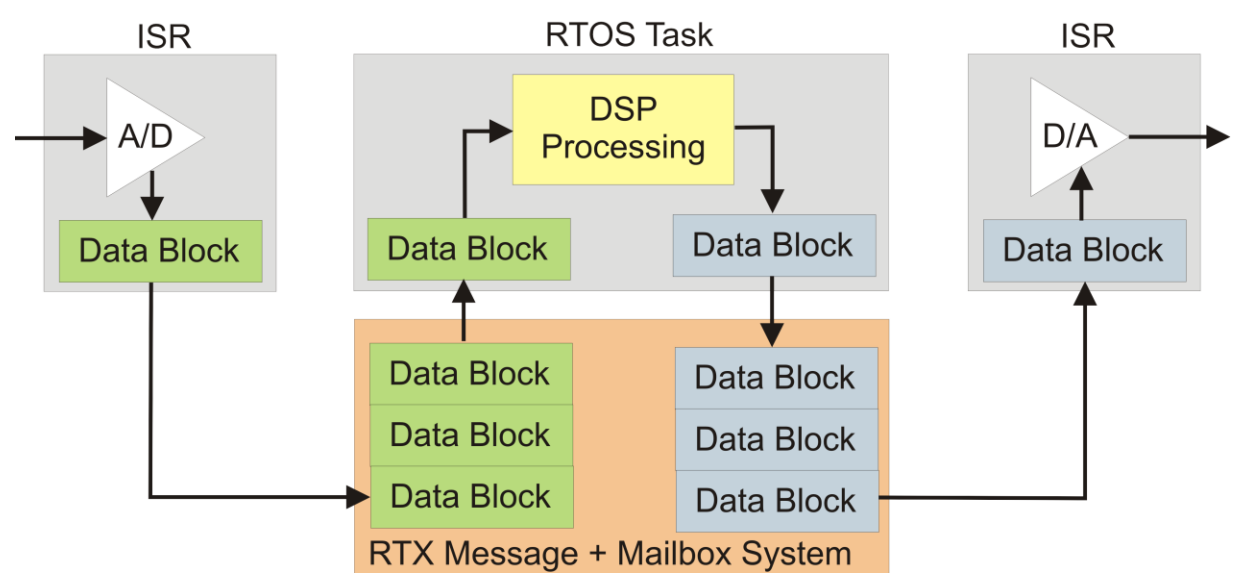

### Prerequisites

- Keil MDK-ARM Microcontroller Development Kit.
- CMSIS-DSP Library (binary is included in this project). The library is part of <u>CMSIS Version 2.0</u>, which can be downloaded from **www.onarm.com**.
- A filter design tool, for example one of the <u>*QEDesign*</u> versions. Many other filter design tools are available on the market to generate filter coefficients.

Evaluation versions of the software above are sufficient to test and follow the Application Note example.

### **Program Implementation**

The  $\mu$ Vision example project **DSP\_APP.UVPROJ** implements a digital lowpass filter. The filter is defined with the following characteristics:

- Sampling Frequency [Hz]: 32000
- Passband Edge Frequency [Hz]: 3200
- Stopband Edge Frequency [Hz]: 9600
- Passband Ripple [dB]: 0.1
- Stopband Ripple [dB]: 60

Characteristics for the different filter types:

- FIR Filter Length: 15
- IIR Order Estimation: 4

Several variants for Finite Impulse Response (FIR) and Infinite Impulse Response (IIR) filters are included in the project. In  $\mu$ Vision, the filter variants can be selected through the project targets described below:

- SIM FIR FLOAT32 configuration for an FIR filter using the floating-point number format.
- SIM FIR Q31 configuration for an FIR filter using the fixed-point number format Q31.
- SIM FIR Q15 configuration for an FIR filter using the fixed-point number format Q15.
- SIM IIR FLOAT32 configuration for an IIR filter using the floating-point number format.
- **SIM IIR Q31** configuration for an IIR filter using the fixed-point number format Q31.
- **SIM IIR Q15** configuration for an IIR filter using the fixed-point number format Q15.

The example code that is important for processing the signals is split into different modules:

| Module                | Description                                                                                                    |
|-----------------------|----------------------------------------------------------------------------------------------------|
| ADC.C                 | Hardware abstraction layer for the A/D converter.                                                                                                    |
| DAC.C                 | Hardware abstraction layer for the D/A converter.                                                                                                    |
| DSP_APP.C             | Main application module, which initializes the timer, A/D and D/A converter, and starts the RTX kernel. The file contains the task to process the data and the ISR to handle the sampling of the input and output data. |
| DSP_IIR.C             | Definition file for the IIR filter structure and state buffers. Copy the filter coefficients to this file. Functions to initialize the IIR data structure and functions to process the data are declared in this file.  |
| DSP_IIR.H             | Header file for IIR filters.                                                                                                    |
| DSP_FIR.C             | Definition file for the FIR filter structure and state buffers. Copy the filter coefficients to this file. Functions to initialize the FIR data structure and functions to process the data are declared in this file.  |
| DSP_FIR.H             | Header file for FIR filters.                                                                                                    |
| ARM_CORTEXM3_MATH.LIB | The CMSIS-DSP Library, which implements the DSP algorithms.                                                                                                    |
| ARM_MATH.H            | Header file for ARM_CORTEXM3_MATH.LIB.                                                                                                    |

The most important functions of the main module **DSP\_APP.C** are described briefly below:

- main: is the main function and initializes A/D and D/A converter, and starts the RTX kernel. It initializes the Timer2 to trigger at 32 kHz. The timer clock rate, #define TimerFreq, has to be set equal to the filter Sampling Frequency (see previous page).
- **init**: is the task that initializes the message pool **DSP\_MsgPool** and the mailboxes **mbx\_SigMod** and **mbx\_TimIrq**. It starts the Timer2 and the task **SigMod**.
- **TIMER2\_IRQHandler**: is the ISR triggered by the Timer2 interrupt. The ISR collects the values from the A/D converter and stores the data in message buffers. The ISR also sends the output data, which have been computed by the task **SigMod**, to the D/A converter.
- **SigMod**: is the RTX-RTOS task that computes the data by applying the filter function of the CMSIS-DSP Library and stores the computed values in messages for further processing. All message buffers in the program contain 256 samples. The buffers size can be adjusted through the #define **DSP\_BLOCKSIZE**.

Additional modules and functions, which are not relevant to understand the DSP implementation, have not been explained in this document. They are related to device configuration settings or peripherals.

### Port the Filter Coefficients to the Application

The project includes two files, **FIR\_32K\_filterCoeff\_QED.flt** and **IIR\_32K\_filterCoeff\_QED.flt**, containing the filter coefficients. After the filter coefficients have been generated with a filter design tool, copy the coefficients to the example application.

For FIR filter coefficients, open the file DSP\_FIR.C in µVision and copy the coefficients to the data structure.

For IIR filter coefficients, open the file **DSP\_IIR.C** in µVision and copy the coefficients to the data structure.

### **DSP Processing**

The code snippets used in this document have been simplified for demonstration purposes. Error handling and overflow checks have been omitted. The IIR Q31 filter variant is used to explain the code.

The application can be split logically into three parts:

- 1. Sampling input data processed by the ISR TIMER2\_IRQHandler.
- 2. Filtering the sampled data processed by the task **SigMod**.
- 3. Sampling output data processed by the ISR **TIMER2\_IRQHandler**.

www.keil.com

The message buffers for the sampled and processed data are arrays with the size **DSP\_BLOCKSIZE**, in this example set to 256. The message pool contains 10 messages. The mailboxes have been configured to store different amounts of messages.

/\*\_\_\_\_\_

```
defines & typedefs for messages
*------*/
typedef struct _DSP_MsgType {
    q31_t Sample [DSP_BLOCKSIZE];
} DSP_MsgType;
__declare_box (DSP_MsgPool, sizeof(DSP_MsgType), 10); // Message Pool of 10 messages
os_mbx_declare(mbx_SigMod, 8); // declare SigMod RTX mailbox
os_mbx_declare(mbx_TimIrq, 2); // declare TimerIRQ RTX mailbox
DSP_MsgType *pMsgTimIrqOut; // message for SigMod RTX mailbox
DSP_MsgType *pMsgTimIrqIn; // message for TimIrq RTX mailbox
```

The ISR **TIMER2\_IRQHandler** samples the incoming A/D data and converts them to the selected number format, Q31 for this example. The samples are stored in the RTX message **pMsgTimIrqOut**. After storing **DSP\_BLOCKKSIZE** samples, **pMsgTimIrqOut** is sent to the mailbox **mbx\_SigMod**.

The code below is part of the ISR TIMER2\_IRQHandler.

```
// ------ signal Input Section -----
adGdr = LPC_ADC->ADGDR;
if (adGdr & (1UL << 31)) {
                                                   // Data available?
                  // Descale value and move it in positive/negative range.
                  // 12bit Ad = 0xFFF; filter in range is -1.0 < value < 1.0</pre>
  tmpFilterIn = ((float32 t)((adGdr >> 4) & 0xFFF) / (0xFFF / 2)) - 1;
  arm float to q31(&tmpFilterIn, &tmp, 1);
  pMsgTimIrqOut->Sample[msgTimIrqOutIdx++] = tmp;
  if (msqTimIrqOutIdx >= DSP BLOCKSIZE) {
                                                 // send the message
    isr mbx send(mbx SigMod, pMsgTimIrqOut);
                                                  // allocate a message
   pMsgTimIrqOut = alloc box (DSP MsgPool);
   msgTimIrqOutIdx = 0;
  }
```

The task **SigMod** waits for messages sent to the mailbox **mbx\_SigMod**. After a message with the sampled A/D data has arrived, a new message for the filtered data is allocated. The filter function, defined in the CMSIS-DSP Library, is executed. The received and the newly allocated message are directly used as parameters in the filter function. On completion of the filter function, the message containing the filtered data is sent to the mailbox **mbx\_TimIrq**.

The code below is part of the task **SigMod**.

```
// ----- Task 'Signal Modify' -----
task void SigMod (void) {
 uint32 t errCode;
 DSP MsgType *pMsgIn;
                                                   // IN message
 DSP_MsgType *pMsgOut;
                                                   // OUT message
 for (;;) {
   os mbx wait (mbx SigMod, (void **)&pMsgIn, 0xFFFF); // Wait for a message
   pMsgOut = alloc box (DSP MsgPool);
                                                  // allocate a message
   iirExec q31 (pMsgIn->Sample, pMsgOut->Sample); // execute filter function
   errCode = os mbx send (mbx TimIrq, pMsgOut, 0xFFFF); // send message to TimIrq
   errCode = _free_box (DSP_MsgPool, pMsgIn); // free message memory allocation
  }
}
```

The mailbox **mbx\_TimIrq** queues the messages sent from task **SigMod**. The ISR **TIMER2\_IRQHandler** reads the message from the mailbox **mbx\_TimIrq**. Each sample in the message is converted to a format that fits the D/A converter. Then, the data is sent to the D/A converter. After processing **DSP\_BLOCKKSIZE** samples, the message memory is freed.

The code below is part of the ISR **TIMER2\_IRQHandler**.

```
// ----- signal Output Section -----
if (pMsqTimIrqIn == NULL) {
 isr mbx receive(mbx TimIrq, (void **)&pMsgTimIrqIn);
 msgTimIrqInIdx = 0;
}
if (pMsgTimIrqIn != NULL) {
  tmp = pMsgTimIrgIn->Sample[msgTimIrgInIdx++];
 arm q31 to float(&tmp, &tmpFilterOut, 1);
                // move value in positive range and scale it.
                // 10bit DA = 0x3FF. Filter OUT range is -1.0 < value < 1.0</pre>
 LPC DAC->DACR = (((uint32 t)((tmpFilterOut + 1) * (0x03FF / 2))) & 0x03FF) << 6;
 if (msgTimIrgInIdx >= DSP BLOCKSIZE)
                                     {
   errCode = _free_box (DSP_MsgPool, pMsgTimIrqIn); // free message memory
   pMsqTimIrqIn = NULL;
  }
```

### **Debug the Application**

The application can be tested with the  $\mu$ Vision Simulator and the Logic Analyzer.  $\mu$ Vision incorporates a C-type scripting language to simulate analog input signals for the A/D converter. The VTREG **AIN2** is linked to the input pin of the A/D converter. The code to generate input signals can be found in the debug command file **DBG\_SIM.INI**.

```
/*_____
 Generate mixed sine wave signal
   a = amplitude of mixed sine wave
  f1 = frequency of sine wave 1
   f2 = frequency of sine wave 2
*_____
                         -----*/
signal void SineMix (float a, float f1, float f2) {
 float sin1;
 float sin2;
 float w;
 for (;;) {
                                           // do forever
   w = 2 * 3.1415926 * f1;
   sin1 = sin ( ((double)STATES / CCLK) * w);
  w = 2 * 3.1415926 * f2;
   sin2 = sin ( ((double)STATES / CCLK) * w);
  AIN2 = (((sin1 + sin2) * a)) + 1.6;
                                          // set analog value
   swatch (0.00001);
                                          // in 10 uSec resolution
                                           // end do forever
 }
}
```

#### Toolbox buttons that start and stop generating sine waves are defined in the file DBG\_SIM.INI.

DEFINE BUTTON "Mixed Sine Signal", "SineMix (1.0, 2000.0, 14000.0)" DEFINE BUTTON "Mixed Sine Stop", "SIGNAL KILL SineMix" DEFINE BUTTON "Sweep Sine Signal", "SineSweep (1.0, 2500.0, 9700.0)" DEFINE BUTTON "Sweep Sine Stop", "SIGNAL KILL SineSweep"

The following symbols are used in the Logic Analyzer to test the application:

| Symbol | Description                                                         |
|--------|---------------------------------------------------------------------|
| AIN2   | VTREG AIN2, which is linked to the input pin of the A/D converter   |
| AOUT   | VTREG AOUT, which is linked to the output pin of the D/A converter. |

To debug the program:

- 1. Start the µVision Debugger with **Debug Start/Stop Debug Session**.
- 2. Open View Analysis Windows Logic Analyzer
- 3. Click **Debug Run** to continue debugging the program.
- 4. Open **View Toolbox Window** and click the buttons to start generating the sine wave signals. The output can be viewed in the Logic Analyzer.

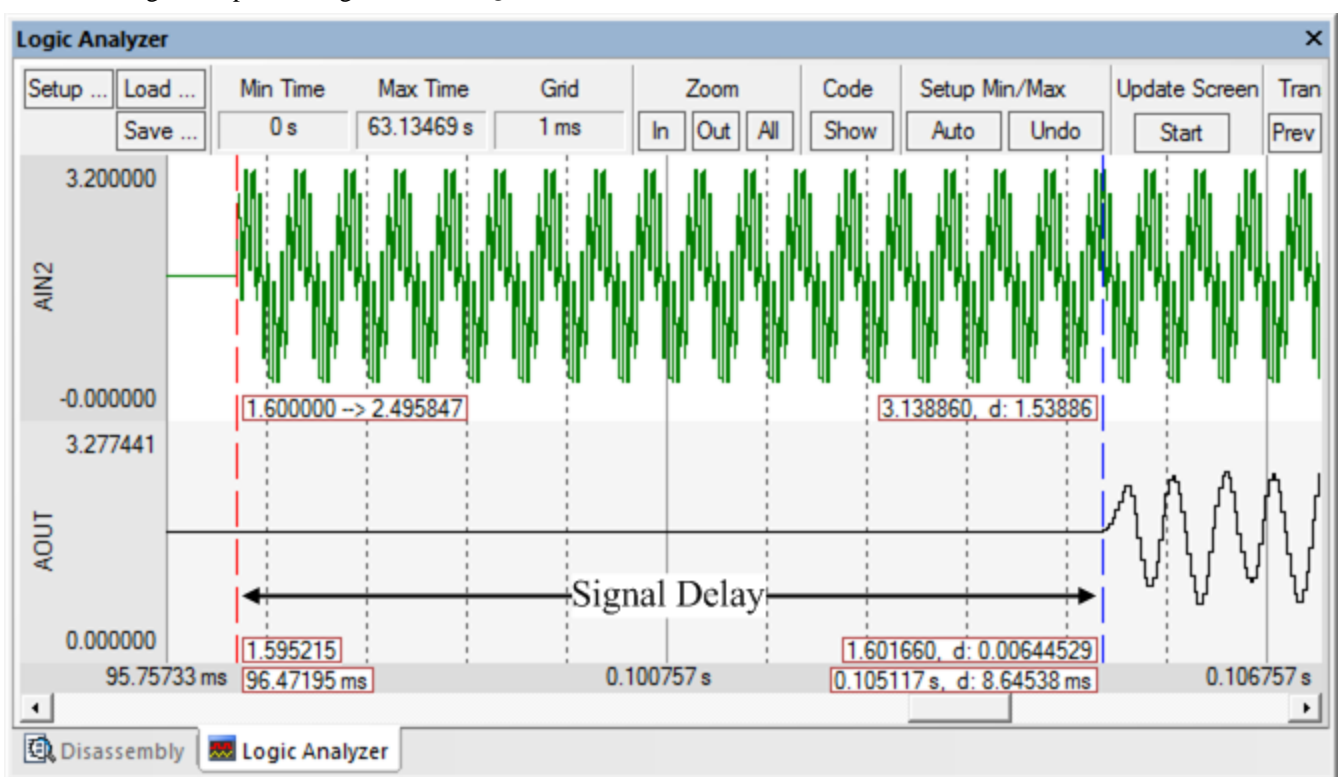

#### Mixed Sine Signal output for target SIM IIR Q31

### Conclusion

The CMSIS-DSP Library and the RTX-RTOS make the implementation of DSP algorithms straightforward. The RTX-RTOS message and mailbox system supports the DSP block processing offered by the CMSIS-DSP Library. The CMSIS-DSP Library offers a common set of DSP algorithms. Only minor code changes are required for processing data with different filter types. As a consequence, development cycles are shortened and developers can focus on the application design and requirements, without needing to implement their own, basic DSP algorithms.

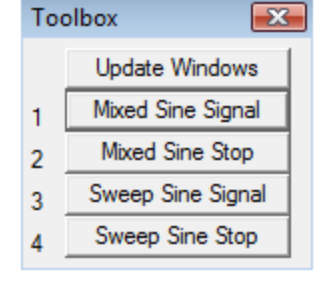

## **Revision History**

• December 2010: Initial Version

www.keil.com